# Reading in Data into Microsoft Excel for data analysis:

#### Introduction:

During your course work you might encounter on several occasions the need to run a code and view its data output using some data analysis software, this tutorial will help you to conduct

#### Step 1:

#### The set of data to read into excel:

If you have your own set of data then you can use your data straight away by taking the same set of steps as the tutorial.

Copy the following set of data and paste it into a notepad file. Call the file a name that you can remember once the file is saved it should have the extension \*.txt.

| 5.3766714e-01  |
|----------------|
| 1.8338850e+00  |
| -2.2588469e+00 |
| 8.6217332e-01  |
| 3.1876524e-01  |
| -1.3076883e+00 |
| -4.3359202e-01 |
| 3.4262447e-01  |
| 3.5783969e+00  |
| 2.7694370e+00  |
| -1.3498869e+00 |
| 3.0349235e+00  |
| 7.2540422e-01  |
| -6.3054873e-02 |
| 7.1474290e-01  |
| -2.0496606e-01 |
| -1.2414435e-01 |
| 1.4896976e+00  |
| 1.4090345e+00  |
| 1.4171924e+00  |
| 6.7149713e-01  |
| -1.2074869e+00 |
| 7.1723865e-01  |
| 1.6302353e+00  |
| 4.8889377e-01  |
| 1.0346930e+00  |
| 7.2688513e-01  |
| -3.0344092e-01 |
| 2.9387147e-01  |
| -7.8728280e-01 |
| 8.8839563e-01  |
| -1.1470701e+00 |
| -1.0688705e+00 |
| -8.0949869e-01 |
| -2.9442842e+00 |
| 1.4383803e+00  |
| 3.2519054e-01  |
| -7.5492832e-01 |
| 1.3702985e+00  |
| -1.7115164e+00 |
| -1.0224245e-01 |

| -2.4144704e-01          |
|-------------------------|
| 3 19206740-01           |
| 5.15200/10 01           |
| 3.1285860e-01           |
| -8 64879920-01          |
| 0.010/9920 01           |
| -3.0051296e-02          |
| -1 64879020-01          |
| 1.010/9020 01           |
| 6.2//0/29e-01           |
| 1.0932657e+00           |
| 1 1000702-100           |
| 1.1092/330+00           |
| -8.6365282e-01          |
| 7 73590910-02           |
| 1.13390910 02           |
| -1.2141170e+00          |
| -1.1135007e+00          |
| £ 0400001 00            |
| -6.8493281e-03          |
| 1.5326303e+00           |
| -7 69665910-01          |
| -7.09003916-01          |
| 3.7137881e-01           |
| -2.2558440e-01          |
| 1 1172561-00            |
| T.TT/320T6+00           |
| -1.0890643e+00          |
| 3 25574640-02           |
|                         |
| 5.5252702e-01           |
| 1.1006102e+00           |
| 1 E440110 - 100         |
| 1.54421190+00           |
| 8.5931133e-02           |
| -1 49159030+00          |
| 1.49139030100           |
| -7.4230184e-01          |
| -1.0615817e+00          |
| 2 2 5 0 4 5 7 2 5 1 0 0 |
| 2.35045/2e+00           |
| -6.1560188e-01          |
| 7 48076780-01           |
| 1.40070706 01           |
| -1.9241851e-01          |
| 8.8861043e-01           |
| 7 (101021= 01           |
| -7.04049240-01          |
| -1.4022690e+00          |
| -1 42237590+00          |
| 1.0010000.00            |
| 4.88193910-01           |
| -1.7737516e-01          |
| -1 96053490-01          |
| 1.00000400              |
| 1.4193102e+00           |
| 2.9158437e-01           |
| 1 97811050-01           |
| 1.97011030 01           |
| 1.5876991e+00           |
| -8.0446596e-01          |
| 6 0662442- 01           |
| 0.90024420-01           |
| 8.3508817e-01           |
| -2 43715140-01          |
|                         |
| 2.156/009e-01           |
| -1.1658439e+00          |
| -1 1/705200+00          |
| 1.14/90200+00           |
| 1.0487472e-01           |
| 7.22254030-01           |
| 2 = 0 = 4 0 1 2 = + 0 0 |
| ∠.3834913e+00           |
| -6.6689067e-01          |
| 1 87331020-01           |
| 1.0733102e 01           |
| -8.2494425e-02          |
| -1.9330229e+00          |
| -4 38966150-01          |
|                         |

-1.7946788e+00

2:

## Step 2:

This is the note pad file, I have called it input.txt.

| 📄 input - Notepad          |        |
|----------------------------|--------|
| File Edit Format View Help |        |
| 5.3766714e-01              |        |
| 1.8338850e+00              |        |
| -2.2588469e+00             |        |
| 8.6217332e-01              |        |
| 3.1876524e-01              |        |
| -1.30/6883e+00             |        |
| -4.33392020-01             |        |
| 3 5783969e+00              |        |
| 2 76943700+00              |        |
| -1.3498869e+00             |        |
| 3.0349235e+00              |        |
| 7.2540422e-01              | -<br>- |
| -6.3054873e-02             |        |
| 7.1474290e-01              |        |
| -2.0496606e-01             |        |
| -1.2414435e-01             |        |
| 1.4896976e+00              |        |
| 1.4090345e+00              |        |
| 1.41/1924e+00              |        |
| 0./149/130-01              |        |
| 7 17228650 01              | L      |
| 1 63023530+00              |        |
| 4.8889377e-01              |        |
| 1.0346930e+00              |        |
| 7.2688513e-01              |        |
| -3.0344092e-01             |        |
| 2.9387147e-01              |        |
| -7.8728280e-01             |        |
| 8.8839563e-01              |        |
| -1.14/0/01e+00             |        |
| -1.0688/050+00             |        |
| -8.09498090-01             |        |
| 1 43838030+00              |        |
| 3.2519054e-01              |        |
| -7.5492832e-01             |        |
| 1.3702985e+00              |        |
| -1.7115164e+00             |        |
| -1.0224245e-01             |        |
| -2.4144704e-01             |        |
| 3.1920674e-01              |        |
| 3.1285860e-01              |        |
| -8.6487992e-01             |        |
| -3.00512966-02             |        |
| -1.048/9020-01             |        |
| 4                          | •      |
|                            |        |

3:

## Step 3:

Launch excel, go to file and chose open. Double click on the input.txt file.

| X 2 9 -   | (** IF.  | -        |          |          |              |            |                            |              |               |        |         |            |                              | inp       | ut - Microso | ft Excel | -      |        | _ | -         |        |       |        | _        |       |             |               |         | - 6 ×       |
|-----------|----------|----------|----------|----------|--------------|------------|----------------------------|--------------|---------------|--------|---------|------------|------------------------------|-----------|--------------|----------|--------|--------|---|-----------|--------|-------|--------|----------|-------|-------------|---------------|---------|-------------|
| File H    | ione Ins | iert Pag | e Layout | Formulas | Data I       | Review     | View                       | Add-Ins      |               |        |         |            |                              |           |              |          |        |        |   |           |        |       |        |          |       |             |               |         | • 🕜 🗆 🗗 ×   |
| A Cu      | at.      | Calibri  | ,        | 11 · A   | A' = =       |            |                            | Nrap Text    | Scien         | ntific |         |            |                              | No        | ormal        | Bad      |        | Good   | N | eutral    | Calcul | ation | 3      | *        | Σ     | AutoSum * A | 7 43          |         |             |
| Paste Co  | spy *    | B /      | u - 18   | - 0- 1   | . = =        | -          | . (F. 133                  | Merge & Cent | ter - 200 -   | - %, , | 12 -3   | Conditiona | I Forma                      | 4 (87     | ieck Cell    | Expla    | natory | Input  | U | nked Cell | Note   |       | Insert | Delete f | ormat | Fill * So   | rt & Find &   |         |             |
| Clipboa   | rd 15    |          | Fort     |          | 6            | ,          | lignment                   |              | -             | Number | 6       | Formatting | <ul> <li>as Table</li> </ul> |           |              |          |        | Styles |   |           |        |       |        | Cells    | · 4   | Editing     | er * Select * |         |             |
| A1        | 2        | • (*     | f.       |          |              |            |                            |              |               |        |         |            |                              |           |              |          |        |        |   |           |        |       |        |          |       |             |               |         |             |
| A In      | 8        | С        | D        | E        | F            | G          | н                          | 1            | 1             | K      | L       | N          | 1                            | Ν         | 0            | P        | Q      | R      | s | т         | U      | V     | W      | Х        | Y     | Z           | AA            | AB      | AC A        |
| 1         |          |          |          |          |              |            |                            |              |               |        |         |            |                              |           |              |          |        |        |   |           |        |       |        |          |       |             |               |         |             |
| 3         | -        |          |          | (Z) Ope  | n            |            |                            |              |               | -      |         |            |                              |           |              | -        | x      |        |   |           |        |       |        |          |       |             |               |         |             |
| 4         |          |          |          | a        | -            | omnuter    | <ul> <li>KINGST</li> </ul> | ON (F) b m   | cell tutorial |        |         |            | - +-                         | Second    |              | 1        | 0      |        |   |           |        |       |        |          |       |             |               |         |             |
| 5         |          |          |          |          |              |            |                            |              |               |        |         | _          |                              |           | ()**         | -        | -      |        |   |           |        |       |        |          |       |             |               |         |             |
| 7         |          |          |          | Orga     | inize • N    | lew folder |                            |              | ~             |        |         |            |                              |           | 0== •        |          |        |        |   |           |        |       |        |          |       |             |               |         |             |
| 8         | -        |          |          | 2        | Kecent Place | 5. C       | Name                       |              |               |        | Date m  | odified    | Туре                         |           | Siz          | e        |        |        |   |           |        |       |        |          |       |             |               |         |             |
| 9         |          |          |          | 1 10     | Libraries    |            | input 📄                    |              |               |        | 03/10/2 | 011 16:21  | Text                         | Docum     | ent          | 2. KB    | - 11   |        |   |           |        |       |        |          |       |             |               |         |             |
| 11        |          |          |          | 6        | Documents    | 100        |                            |              |               |        |         |            |                              |           |              |          |        |        |   |           |        |       |        |          |       |             |               |         |             |
| 12        |          |          |          | -        | Music        |            |                            |              |               |        |         |            |                              |           |              |          |        |        |   |           |        |       |        |          |       |             |               |         |             |
| 13        |          |          |          | 1 8      | Videos       | 8          |                            |              |               |        |         |            |                              |           |              |          | - 11   |        |   |           |        |       |        |          |       |             |               |         |             |
| 15        |          |          |          |          |              |            |                            |              |               |        |         |            |                              |           |              |          | - 11   |        |   |           |        |       |        |          |       |             |               |         |             |
| 16        |          |          |          |          | Computer     |            |                            |              |               |        |         |            |                              |           |              |          | - 18   |        |   |           |        |       |        |          |       |             |               |         |             |
| 18        |          |          |          |          | DATA (D:)    |            |                            |              |               |        |         |            |                              |           |              |          | - 11   |        |   |           |        |       |        |          |       |             |               |         |             |
| 19        |          |          |          | -        | KINGSTON (   | F:) -      |                            |              |               |        |         |            |                              |           |              |          | - 11   |        |   |           |        |       |        |          |       |             |               |         |             |
| 20        |          |          |          | -        |              | File nat   | me input                   |              |               |        |         |            | - 6                          | Text File | 5            |          | -      |        |   |           |        |       |        |          |       |             |               |         |             |
| 22        |          |          |          |          |              |            |                            |              |               |        |         | Tools      | - 6                          | Oper      |              | Cancel   | 5      |        |   |           |        |       |        |          |       |             |               |         |             |
| 23        |          |          |          |          |              |            |                            |              |               |        |         |            |                              |           |              |          |        |        |   |           |        |       |        |          |       |             |               |         |             |
| 24        |          |          |          |          | 1            | _          | -                          |              |               | -      | -       | _          | -                            | -         | -            | -        |        |        |   |           |        |       |        |          |       |             |               |         |             |
| 26        |          |          |          |          |              |            |                            |              |               |        |         |            |                              |           |              |          |        |        |   |           |        |       |        |          |       |             |               |         |             |
| 27        |          |          |          |          |              |            |                            |              |               |        |         |            |                              |           |              |          |        |        |   |           |        |       |        |          |       |             |               |         |             |
| 28        |          |          |          |          |              |            |                            |              |               |        |         |            |                              |           |              |          |        |        |   |           |        |       |        |          |       |             |               |         |             |
| 30        |          |          |          |          |              |            |                            |              |               |        |         |            |                              |           |              |          |        |        |   |           |        |       |        |          |       |             |               |         |             |
| 31        |          |          |          |          |              |            |                            |              |               |        |         |            |                              |           |              |          |        |        |   |           |        |       |        |          |       |             |               |         |             |
| 32        | -        |          |          |          |              |            |                            |              |               |        |         |            |                              |           |              |          |        |        |   |           |        |       |        |          |       |             |               |         |             |
| 34        |          |          |          |          |              |            |                            |              |               |        |         |            |                              |           |              |          |        |        |   |           |        |       |        |          |       |             |               |         |             |
| 35        |          |          |          |          |              |            |                            |              |               |        |         |            |                              |           |              |          |        |        |   |           |        |       |        |          |       |             |               |         |             |
| 36        | -        |          |          |          |              |            |                            |              |               |        |         |            |                              |           |              |          |        |        |   |           |        |       |        |          |       |             |               |         |             |
| 38        |          |          |          |          |              |            |                            |              |               |        |         |            |                              |           |              |          |        |        |   |           |        |       |        |          |       |             |               |         |             |
| 39        |          |          |          |          |              |            |                            |              |               |        |         |            |                              |           |              |          |        |        |   |           |        |       |        |          |       |             |               |         |             |
| 40        |          |          |          |          |              |            |                            |              |               |        |         |            |                              |           |              |          |        |        |   |           |        |       |        |          |       |             |               |         |             |
| к кээн іл | nput 🖉   |          |          |          |              |            |                            |              |               |        |         |            |                              |           |              |          |        | 1+1    | _ |           | 1      |       |        | 11       |       |             |               |         | <b>→</b> [] |
| Ready     |          |          |          |          |              |            |                            |              |               |        |         |            |                              |           |              |          |        |        |   |           |        |       |        |          |       |             |               | 00% (-) | 0 +         |

## Step 4:

Chose delimited if you have several columns then use fixed width, chose also (windows ANSI).Press Next.

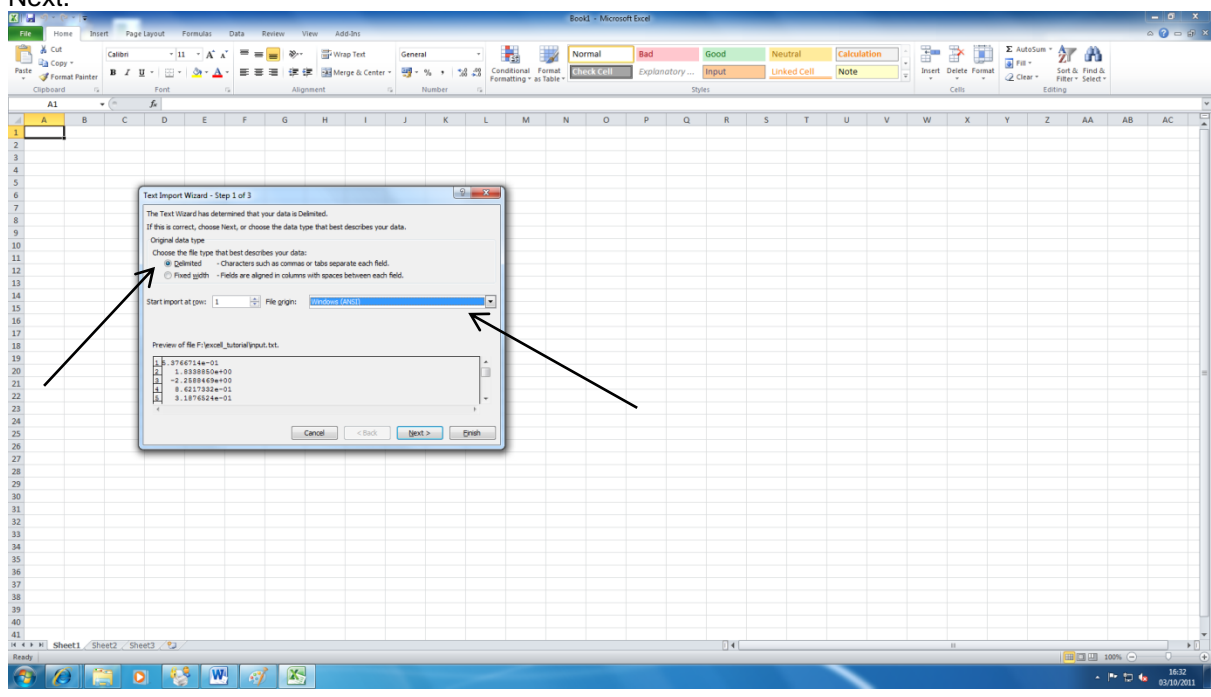

### Step 5:

Just chose General here and press close.

| 8     | S . (2 . | 1       | _       | _                                                                                                    |                          |                         |             |            |                |        |        |              |             |          | Roo | kl - Microso | ft Excel |       |       |     |          |         |      |        |               |        |         |            |       | - 0 ×      |   |
|-------|----------|---------|---------|----------------------------------------------------------------------------------------------------|--------------------------|-------------------------|-------------|------------|----------------|--------|--------|--------------|-------------|----------|-----|--------------|----------|-------|-------|-----|----------|---------|------|--------|---------------|--------|---------|------------|-------|------------|---|
| Elle  | Home     | Inca    |         | as I mout                                                                                                    | Formular                 | Data                    | anian 1     | See.       | Add Jor        |        |        |              |             |          |     |              |          |       |       |     |          |         |      |        |               |        |         |            |       | 0 - 0      |   |
| -     | Y and    | -       |         | ge cayour                                                                                                    | ronnoids                 | Una                     |             |            | NGG-215        |        |        |              |             |          | -   |              | _        |       |       |     |          |         |      |        |               |        |         |            |       |            |   |
|       | A Cut    |         | Calibri | -                                                                                                    | 11 · A .                 | <ul> <li>= =</li> </ul> | <b>=</b> »- | TV         | Vrap Text      | Genera | il i   | -            | 55          |          | No  | irmal        | Bad      |       | Good  | Ne  | utral    | Calcula | tion |        | P 💷           | Z AUto | sum * 👔 | r 🕰        |       |            |   |
| Paste | Copy *   | Dainter | BI      | <u>u</u> - 🖽                                                                                                    | - <u>ð</u> - <u>A</u>    | · = =                   | ≡ (定)       | 建 🔤 N      | Aerge & Center | - 19-  | %,     | 38 48        | Conditional | Format   | Ch  | eck Cell     | Explan   | atory | Input | Lir | ked Cell | Note    |      | Insert | Delete Format |        | Sort    | & Find &   |       |            |   |
|       | inhoard  | G       |         | Font                                                                                                    |                          |                         | Alic        | oment      |                |        | Number |              | Formatting  | as table | _   |              | -        | Shu   | le c  |     |          |         |      |        | Cells         | CZ CHU | Edition | r* Select* |       |            |   |
|       | A1       |         | (m      | £                                                                                                    |                          |                         |             |            |                |        |        |              |             |          |     |              |          |       |       |     |          |         |      |        |               |        |         |            |       |            | v |
|       |          |         | 0       |                                                                                                    |                          |                         | 0           |            |                |        | L.     |              |             |          |     | 0            | 0        | 0     | 0     | 6   |          |         | м    | 144    | v             | M      | 7       |            | 40    | 40         |   |
| 1     | A        | D       | C       | U                                                                                                    | c                        | r                       | 0           | n          |                | 1      | K      | L            | M           |          | N   | 0            | ٢        | ų     | R     | 5   |          | U       | v    | W      | X             | T      | 2       | AA         | AD    | AC         |   |
| 2     | -        |         |         |                                                                                                    |                          |                         |             |            |                |        |        |              |             |          |     |              |          |       |       |     |          |         |      |        |               |        |         |            |       |            |   |
| 3     |          |         |         |                                                                                                    |                          |                         |             |            |                |        |        |              |             |          |     |              |          |       |       |     |          |         |      |        |               |        |         |            |       |            |   |
| 4     |          |         |         |                                                                                                    |                          |                         |             |            |                |        |        |              |             |          |     |              |          |       |       |     |          |         |      |        |               |        |         |            |       |            |   |
| 5     |          |         |         | _                                                                                                    |                          |                         |             |            |                |        |        | _            | -           |          |     |              |          |       |       |     |          |         |      |        |               |        |         |            |       |            |   |
| 6     |          |         |         | Text Impo                                                                                                    | rt Wizard - St           | ep 3 of 3               |             |            |                |        | l      | <u>ି</u> 💦 🗙 |             |          |     |              |          |       |       |     |          |         |      |        |               |        |         |            |       |            |   |
| 7     |          |         |         | This scree                                                                                                    | n lets you sele:         | t each column           | and set the | Data Forma | et.            |        |        |              |             |          |     |              |          |       |       |     |          |         |      |        |               |        |         |            |       |            |   |
| 8     |          |         |         | Column                                                                                                    | lata format              |                         |             |            |                |        |        |              |             |          |     |              |          |       |       |     |          |         |      |        |               |        |         |            |       |            |   |
| 9     |          |         |         | © Gene                                                                                                    | eral                     |                         |             |            |                |        |        |              |             |          |     |              |          |       |       |     |          |         |      |        |               |        |         |            |       |            |   |
| 10    |          |         |         | Case Construction of the second second |                          |                         |             |            |                |        |        |              |             |          |     |              |          |       |       |     |          |         |      |        |               |        |         |            |       |            |   |
| 12    |          |         |         | O Date                                                                                                    | : DMY                    |                         |             |            | Advanced       | L      |        |              |             |          |     |              |          |       |       |     |          |         |      |        |               |        |         |            |       |            |   |
| 13    |          |         |         | © De not port clum (sig)                                                                                                    |                          |                         |             |            |                |        |        |              |             |          |     |              |          |       |       |     |          |         |      |        |               |        |         |            |       |            |   |
| 14    |          |         |         |                                                                                                    |                          |                         |             |            |                |        |        |              |             |          |     |              |          |       |       |     |          |         |      |        |               |        |         |            |       |            |   |
| 15    |          |         |         | 1                                                                                                    |                          |                         |             |            |                |        |        |              |             |          |     |              |          |       |       |     |          |         |      |        |               |        |         |            |       |            |   |
| 16    |          |         |         | Cab groles                                                                                                    |                          |                         |             |            |                |        |        |              |             |          |     |              |          |       |       |     |          |         |      |        |               |        |         |            |       |            |   |
| 17    |          |         |         | Data gre                                                                                                    | view                     |                         |             |            |                |        |        |              |             |          |     |              |          |       |       |     |          |         |      |        |               |        |         |            |       |            |   |
| 18    |          |         |         |                                                                                                    |                          |                         |             |            |                |        |        |              |             |          |     |              |          |       |       |     |          |         |      |        |               |        |         |            |       |            |   |
| 19    |          |         |         | 5.376                                                                                                    | 5714e-01                 |                         |             |            |                |        |        | -            |             |          |     |              |          |       |       |     |          |         |      |        |               |        |         |            |       |            |   |
| 20    |          |         |         | 1.                                                                                                    | 8338850e+00              |                         |             |            |                |        |        |              |             |          |     |              |          |       |       |     |          |         |      |        |               |        |         |            |       |            | = |
| 21    |          |         |         |                                                                                                    | 5217332e-01              |                         |             |            |                |        |        |              |             |          |     |              |          |       |       |     |          |         |      |        |               |        |         |            |       |            |   |
| 22    |          |         |         | 3.1                                                                                                    | 187652 <del>4e</del> -01 |                         |             |            |                |        |        | ~            |             |          |     |              |          |       |       |     |          |         |      |        |               |        |         |            |       |            |   |
| 23    |          |         |         |                                                                                                    |                          |                         |             |            |                |        |        | ,            |             |          |     |              |          |       |       |     |          |         |      |        |               |        |         |            |       |            |   |
| 25    |          |         |         |                                                                                                    |                          |                         |             | Cancel     | < Back         | Next   |        | Enish        |             |          |     |              |          |       |       |     |          |         |      |        |               |        |         |            |       |            |   |
| 26    |          |         |         |                                                                                                    |                          |                         |             |            |                |        |        |              |             |          |     |              |          |       |       |     |          |         |      |        |               |        |         |            |       |            |   |
| 27    |          |         |         | _                                                                                                    | _                        | _                       | _           | _          | _              | _      | _      | _            | _           |          |     |              |          |       |       |     |          |         |      |        |               |        |         |            |       |            |   |
| 28    |          |         |         |                                                                                                    |                          |                         |             |            |                |        |        |              |             |          |     |              |          |       |       |     |          |         |      |        |               |        |         |            |       |            |   |
| 29    |          |         |         |                                                                                                    |                          |                         |             |            |                |        |        |              |             |          |     |              |          |       |       |     |          |         |      |        |               |        |         |            |       |            |   |
| 30    |          |         |         |                                                                                                    |                          |                         |             |            |                |        |        |              |             |          |     |              |          |       |       |     |          |         |      |        |               |        |         |            |       |            |   |
| 31    |          |         |         |                                                                                                    |                          |                         |             |            |                |        |        |              |             |          |     |              |          |       |       |     |          |         |      |        |               |        |         |            |       |            |   |
| 32    |          |         |         |                                                                                                    |                          |                         |             |            |                |        |        |              |             |          |     |              |          |       |       |     |          |         |      |        |               |        |         |            |       |            |   |
| 33    |          |         |         |                                                                                                    |                          |                         |             |            |                |        |        |              |             |          |     |              |          |       |       |     |          |         |      |        |               |        |         |            |       |            |   |
| 35    |          |         |         |                                                                                                    |                          |                         |             |            |                |        |        |              |             |          |     |              |          |       |       |     |          |         |      |        |               |        |         |            |       |            |   |
| 36    |          |         |         |                                                                                                    |                          |                         |             |            |                |        |        |              |             |          |     |              |          |       |       |     |          |         |      |        |               |        |         |            |       |            |   |
| 37    |          |         |         |                                                                                                    |                          |                         |             |            |                |        |        |              |             |          |     |              |          |       |       |     |          |         |      |        |               |        |         |            |       |            |   |
| 38    |          |         |         |                                                                                                    |                          |                         |             |            |                |        |        |              |             |          |     |              |          |       |       |     |          |         |      |        |               |        |         |            |       |            |   |
| 39    |          |         |         |                                                                                                    |                          |                         |             |            |                |        |        |              |             |          |     |              |          |       |       |     |          |         |      |        |               |        |         |            |       |            |   |
| 40    |          |         |         |                                                                                                    |                          |                         |             |            |                |        |        |              |             |          |     |              |          |       |       |     |          |         |      |        |               |        |         |            |       |            |   |
| 41    |          |         |         |                                                                                                    |                          |                         |             |            |                |        |        |              |             |          |     |              |          |       |       |     |          |         |      |        |               |        |         |            |       |            |   |
| Read  | N Sheet  | 1 She   | et2 / S | heet3 🖉                                                                                                    |                          |                         |             |            |                |        |        |              |             |          |     |              |          |       | 14    |     |          |         |      |        |               |        | Lee     |            |       |            |   |
| Ready | -        |         | -       | _                                                                                                    | <u> </u>                 |                         |             |            | _              |        |        |              | _           |          |     | -            | _        |       |       |     | -        | -       | _    |        |               |        | 12      |            |       | 16.34      | 띝 |
|       |          |         |         | 0                                                                                                    | 2 L                      | 1 1                     |             | 2          |                |        |        |              |             |          |     |              |          |       |       |     |          |         |      |        |               |        |         |            | * 🔁 🍁 | 03/10/2011 |   |

# Step 6:

Select the whole column from 1 to 100.

| X   🖢  | 5.     | (* * I=      | _            | -           |                          |              |       |         |         |             |         |         |       |              |            | input  | <ul> <li>Microsof</li> </ul> | ft Excel |      |       |    |          |          |       |            |           |           |              |                 |          | - 0 X               |
|--------|--------|--------------|--------------|-------------|--------------------------|--------------|-------|---------|---------|-------------|---------|---------|-------|--------------|------------|--------|------------------------------|----------|------|-------|----|----------|----------|-------|------------|-----------|-----------|--------------|-----------------|----------|---------------------|
| File   | -      | ione In      | nsert F      | Page Layout | Formulas                 | Data         | Revie | ew Vie  | ew Ad   | Id-Ins      |         |         |       |              |            |        |                              |          |      |       |    |          |          |       |            |           |           |              |                 |          | a 🕜 🗆 🗗 X           |
| 1      | ¥ o    | ıt           | Calibri      |             | - 11 - A*                | . =          | -     |         | 35 w    | an Text     | Scienti | fir     | *     |              |            | Norm   | nal                          | Rad      |      | Good  | Ne | utral    | Calculat | tion  |            | 3× 1      | Σ         | AutoSum *    | A7 .40          |          |                     |
| Barte  | Ba 0   | ру т         |              |             | ··· A                    |              |       |         |         |             |         |         |       | 1225         | E or mail  | 100000 | h Cell                       | Contant  | too. | lanut |    | ked Cell | Note     |       | Incert     | Delete Er |           | Fill *       | Zi u u          |          |                     |
| v      | 🛷 Fi   | ermat Painte | и <b>В</b> 4 | Ū ·         | ≝ *   <mark>9</mark> * • | <u>a</u> · = |       | 1 10 10 | C AS Me | rge & Cente |         | 26 9 76 | Fo Fo | rmatting * a | as Table * | cnec   | k cen                        | Expland  | 101y | input |    | keu celi | Note     | Ŧ     | *          | *         | - 4       | Clear *      | Filter * Select | -        |                     |
| _      | lipbo  | rd           | G            | For         | t                        | - Gr         |       | Align   | ment    |             | - Q     | Number  | - G   |              |            |        |                              |          | Styl | es    |    |          |          |       |            | Cells     |           | Edit         | ng              |          |                     |
|        | A1     |              | - (°         | fж          | 0.53766714               |              |       |         |         |             |         |         |       |              |            |        |                              |          |      |       |    |          |          |       |            |           |           |              |                 |          | *                   |
|        | A      | В            | C            | D           | E                        | F            |       | G       | н       | 1           | J       | K       | L     | M            | 1          | N      | 0                            | P        | Q    | R     | S  | T        | U        | V     | W          | х         | Y         | Z            | AA              | AB       | AC                  |
| 61 -1  | 09E+0  | 0            |              |             |                          |              |       |         |         |             |         |         |       |              |            |        |                              |          |      |       |    |          |          |       |            |           |           |              |                 |          |                     |
| 62     | 52E-0  | 12           |              |             |                          |              |       |         |         |             |         |         |       |              |            |        |                              |          |      |       |    |          |          |       |            |           |           |              |                 |          |                     |
| 64 1   | 10E+0  | 0            |              |             |                          |              |       |         |         |             |         |         |       |              |            |        |                              |          |      |       |    |          |          |       |            |           |           |              |                 |          |                     |
| 65 1   | 54E+0  | 0            |              |             |                          |              |       |         |         |             |         |         |       |              |            |        |                              |          |      |       |    |          |          |       |            |           |           |              |                 |          |                     |
| 66 1   | .59E-0 | 12           |              |             |                          |              |       |         |         |             |         |         |       |              |            |        |                              |          |      |       |    |          |          |       |            |           |           |              |                 |          |                     |
| 67 -1  | 49E+0  | 0            |              |             |                          |              |       |         |         |             |         |         |       |              |            |        |                              |          |      |       |    |          |          |       |            |           |           |              |                 |          |                     |
| 68 -   | 42E-0  | 11           |              |             |                          |              |       |         |         |             |         |         |       |              |            |        |                              |          |      |       |    |          |          |       |            |           |           |              |                 |          |                     |
| 69 -1  | 06E+0  | 0            |              |             |                          |              |       |         |         |             |         |         |       |              |            |        |                              |          |      |       |    |          |          |       |            |           |           |              |                 |          |                     |
| 70 2   | 35E+0  | 0            |              |             |                          |              |       |         |         |             |         |         |       |              |            |        |                              |          |      |       |    |          |          |       |            |           |           |              |                 |          |                     |
| 71 -   | 16E-0  | 1            |              |             |                          |              |       |         |         |             |         |         |       |              |            |        |                              |          |      |       |    |          |          |       |            |           |           |              |                 |          |                     |
| 72     | 925-0  | 1            |              |             |                          |              |       |         |         |             |         |         |       |              |            |        |                              |          |      |       |    |          |          |       |            |           |           |              |                 |          |                     |
| 74 4   | .89E-0 | 1            |              |             |                          |              |       |         |         |             |         |         |       |              |            |        |                              |          |      |       |    |          |          |       |            |           |           |              |                 |          |                     |
| 75 -   | .65E-0 | 1            |              |             |                          |              |       |         |         |             |         |         |       |              |            |        |                              |          |      |       |    |          |          |       |            |           |           |              |                 |          |                     |
| 76 -1  | 40E+0  | 0            |              |             |                          |              |       |         |         |             |         |         |       |              |            |        |                              |          |      |       |    |          |          |       |            |           |           |              |                 |          |                     |
| 77 -1  | 42E+0  | 0            |              |             |                          |              |       |         |         |             |         |         |       |              |            |        |                              |          |      |       |    |          |          |       |            |           |           |              |                 |          |                     |
| 78 4   | 88E-0  | 1            |              |             |                          |              |       |         |         |             |         |         |       |              |            |        |                              |          |      |       |    |          |          |       |            |           |           |              |                 |          |                     |
| 79 -:  | 77E-0  | 11           |              |             |                          |              |       |         |         |             |         |         |       |              |            |        |                              |          |      |       |    |          |          |       |            |           |           |              |                 |          |                     |
| 80 -   | .96E-0 | 1            |              |             |                          |              |       |         |         |             |         |         |       |              |            |        |                              |          |      |       |    |          |          |       |            |           |           |              |                 |          |                     |
| 81 1   | 42E+0  |              |              |             |                          |              |       |         |         |             |         |         |       |              |            |        |                              |          |      |       |    |          |          |       |            |           |           |              |                 |          |                     |
| 83     | 985-0  | 1            |              |             |                          |              |       |         |         |             |         |         |       |              |            |        |                              |          |      |       |    |          |          |       |            |           |           |              |                 |          |                     |
| 84 1   | 59E+0  | 0            |              |             |                          |              |       |         |         |             |         |         |       |              |            |        |                              |          |      |       |    |          |          |       |            |           |           |              |                 |          |                     |
| 85 -1  | 04E-0  | 1            |              |             |                          |              |       |         |         |             |         |         |       |              |            |        |                              |          |      |       |    |          |          |       |            |           |           |              |                 |          |                     |
| 86     | .97E-0 | 1            |              |             |                          |              |       |         |         |             |         |         |       |              |            |        |                              |          |      |       |    |          |          |       |            |           |           |              |                 |          |                     |
| 87 4   | 35E-0  | 1            |              |             |                          |              |       |         |         |             |         |         |       |              |            |        |                              |          |      |       |    |          |          |       |            |           |           |              |                 |          |                     |
| 88 -:  | .44E-0 | 1            |              |             |                          |              |       |         |         |             |         |         |       |              |            |        |                              |          |      |       |    |          |          |       |            |           |           |              |                 |          |                     |
| 89     | 16E-0  | 1            |              |             |                          |              |       |         |         |             |         |         |       |              |            |        |                              |          |      |       |    |          |          |       |            |           |           |              |                 |          |                     |
| 90 -1  | 17E+0  |              |              |             |                          |              |       |         |         |             |         |         |       |              |            |        |                              |          |      |       |    |          |          |       |            |           |           |              |                 |          |                     |
| 92     | 1055-0 | ň            |              |             |                          |              |       |         |         |             |         |         |       |              |            |        |                              |          |      |       |    |          |          |       |            |           |           |              |                 |          |                     |
| 93     | 22E-0  | 1            |              |             |                          |              |       |         |         |             |         |         |       |              |            |        |                              |          |      |       |    |          |          |       |            |           |           |              |                 |          | =                   |
| 94     | 59E+0  | 0            |              |             |                          |              |       |         |         |             |         |         |       |              |            |        |                              |          |      |       |    |          |          |       |            |           |           |              |                 |          |                     |
| 95 -   | 67E-0  | 11           |              |             |                          |              |       |         |         |             |         |         |       |              |            |        |                              |          |      |       |    |          |          |       |            |           |           |              |                 |          |                     |
| 96     | 87E-0  | 1            |              |             |                          |              |       |         |         |             |         |         |       |              |            |        |                              |          |      |       |    |          |          |       |            |           |           |              |                 |          |                     |
| 97 -4  | 25E-0  | 12           |              |             |                          |              |       |         |         |             |         |         |       |              |            |        |                              |          |      |       |    |          |          |       |            |           |           |              |                 |          |                     |
| 98 -1  | 93E+0  | 0            |              |             |                          |              |       |         |         |             |         |         |       |              |            |        |                              |          |      |       |    |          |          |       |            |           |           |              |                 |          |                     |
| 99 -   | .39E-0 | 1            |              |             |                          |              |       |         |         |             |         |         |       |              |            |        |                              |          |      |       |    |          |          |       |            |           |           |              |                 |          |                     |
| 100 -1 | /9E+(  | 0            |              |             |                          |              |       |         |         |             |         |         |       |              |            |        |                              |          |      |       |    |          |          |       |            |           |           |              |                 |          |                     |
| 14 4 1 | н      | nout 😤       |              |             |                          |              |       |         |         |             |         |         |       |              |            |        |                              |          |      | 14    |    |          |          |       |            |           |           |              |                 |          |                     |
| Ready  |        |              |              |             |                          |              |       |         |         |             |         |         |       |              |            |        |                              |          |      |       |    |          |          | Avera | ge: 1.23E4 | 01 Cour   | rt: 100 S | um: 1.23E+01 |                 | 100% 😑 🗌 | • •                 |
| •      | 1      | 0            |              | 0           | 🤮 [                      | W            | 4     | X       |         |             |         |         |       |              |            |        |                              |          |      |       |    |          | ~        |       |            |           |           |              | -               | P 10 6   | 16:36<br>03/10/2011 |

5:

## Step 8:

Go to scatter and the style of plotting you find suitable for your case.

| ×      | e) • (e | • •      | -              | -            | -             | -                | -       | _               | -     | -                 | -             | _                             | -                         | -                  | inp                | ut - Micros      | oft Excel             | _                              | -          | -               | -           | _ | -   | -             | -        | -        | -        | _  | -       | - 0              | ×          |
|--------|---------|----------|----------------|--------------|---------------|------------------|---------|-----------------|-------|-------------------|---------------|-------------------------------|---------------------------|--------------------|--------------------|------------------|-----------------------|--------------------------------|------------|-----------------|-------------|---|-----|---------------|----------|----------|----------|----|---------|------------------|------------|
| File   | Hom-    | e Inse   | Clip Sh<br>Art | apes SmartAr | rt Screenshol | Data<br>t Column | Line Pi | e Bar<br>Charts | d-ins | atter Oth<br>Char | ler I<br>ts * | Line Colum                    | n Win/Los                 | s Slicer<br>Filter | Nyperlink<br>Links | A<br>Test<br>Box | Header Wo<br>k Footer | rdArt Signat<br>v Line<br>Text | ure Object | π<br>Equation S | Ω<br>Symbol |   |     |               |          |          |          |    | 6       | a 🕜 🗆            | <b>⊕</b> > |
|        | A1      |          | . (m           | fr 0.53      | 766714        |                  |         |                 | 1     |                   |               |                               |                           |                    |                    |                  |                       |                                |            |                 |             |   |     |               |          |          |          |    |         |                  |            |
| 1      | A       | В        | C              | D            | E             | F                | G       | н               |       |                   | N/            |                               | L                         | м                  | N                  | 0                | P                     | Q                              | R          | S               | Т           | U | v   | W             | Х        | Y        | Z        | AA | AB      | AC               | Ē          |
| 61 -1. | 09E+00  |          |                |              |               |                  |         |                 |       |                   |               |                               |                           |                    | _                  |                  |                       |                                |            |                 |             |   |     |               |          |          |          |    |         |                  |            |
| 62 3.  | 26E-02  |          |                |              |               |                  |         |                 |       |                   | 3 S           | Scatter with S                | mooth Lin                 | es and Mar         | kers               |                  |                       |                                |            |                 |             |   |     |               |          |          |          |    |         |                  |            |
| 63 5.  | 53E-01  |          |                |              |               |                  |         |                 |       | $\sim$            | 1.00          | Compare pa                    | irs of value              | H.                 |                    |                  |                       |                                |            |                 |             |   |     |               |          |          |          |    |         |                  |            |
| 64 1.  | 10E+00  |          |                |              |               |                  |         |                 |       | 1                 |               | Use it when                   | there are a               | a few data         |                    |                  |                       |                                |            |                 |             |   |     |               |          |          |          |    |         |                  |            |
| 65 1.  | 54E+00  |          |                |              |               |                  |         |                 |       | 125               |               | points in x-i<br>represents a | sxis order a<br>function. | ind the data       | •                  |                  |                       |                                |            |                 |             |   |     |               |          |          |          |    |         |                  |            |
| 00 8   | 59E-02  |          |                |              |               |                  |         |                 |       |                   |               |                               |                           |                    |                    |                  |                       |                                |            |                 |             |   |     |               |          |          |          |    |         |                  |            |
| 69 .7  | 496+00  |          |                |              |               |                  |         |                 | 1     | All Cha           | art Types     | h                             |                           |                    |                    |                  |                       |                                |            |                 |             |   |     |               |          |          |          |    |         |                  |            |
| 69 -1  | 06E+00  |          |                |              |               |                  |         |                 |       |                   |               |                               |                           |                    |                    |                  |                       |                                |            |                 |             |   |     |               |          |          |          |    |         |                  |            |
| 70 2.  | 35E+00  |          |                |              |               |                  |         |                 |       |                   |               |                               |                           |                    |                    |                  |                       |                                |            |                 |             |   |     |               |          |          |          |    |         |                  |            |
| 71 -6. | 16E-01  |          |                |              |               |                  |         |                 |       |                   |               |                               |                           |                    |                    |                  |                       |                                |            |                 |             |   |     |               |          |          |          |    |         |                  |            |
| 72 7.  | 48E-01  |          |                |              |               |                  |         |                 |       |                   |               |                               |                           |                    |                    |                  |                       |                                |            |                 |             |   |     |               |          |          |          |    |         |                  |            |
| 73 -1  | 92E-01  |          |                |              |               |                  |         |                 |       |                   |               |                               |                           |                    |                    |                  |                       |                                |            |                 |             |   |     |               |          |          |          |    |         |                  |            |
| 74 8.  | .89E-01 |          |                |              |               |                  |         |                 |       |                   |               |                               |                           |                    |                    |                  |                       |                                |            |                 |             |   |     |               |          |          |          |    |         |                  |            |
| 75 -7. | .65E-01 |          |                |              |               |                  |         |                 |       |                   |               |                               |                           |                    |                    |                  |                       |                                |            |                 |             |   |     |               |          |          |          |    |         |                  |            |
| 70 -1. | 40E+00  |          |                |              |               |                  |         |                 |       |                   |               |                               |                           |                    |                    |                  |                       |                                |            |                 |             |   |     |               |          |          |          |    |         |                  |            |
| 70 4   | 42E+00  |          |                |              |               |                  |         |                 |       |                   |               |                               |                           |                    |                    |                  |                       |                                |            |                 |             |   |     |               |          |          |          |    |         |                  |            |
| 79 .1  | 77E-01  |          |                |              |               |                  |         |                 |       |                   |               |                               |                           |                    |                    |                  |                       |                                |            |                 |             |   |     |               |          |          |          |    |         |                  |            |
| 80 -1  | 96E-01  |          |                |              |               |                  |         |                 |       |                   |               |                               |                           |                    |                    |                  |                       |                                |            |                 |             |   |     |               |          |          |          |    |         |                  |            |
| 81 1.  | 42E+00  |          |                |              |               |                  |         |                 |       |                   |               |                               |                           |                    |                    |                  |                       |                                |            |                 |             |   |     |               |          |          |          |    |         |                  |            |
| 82 2   | 92E-01  |          |                |              |               |                  |         |                 |       |                   |               |                               |                           |                    |                    |                  |                       |                                |            |                 |             |   |     |               |          |          |          |    |         |                  |            |
| 83 1   | .98E-01 |          |                |              |               |                  |         |                 |       |                   |               |                               |                           |                    |                    |                  |                       |                                |            |                 |             |   |     |               |          |          |          |    |         |                  |            |
| 84 1.  | 59E+00  |          |                |              |               |                  |         |                 |       |                   |               |                               |                           |                    |                    |                  |                       |                                |            |                 |             |   |     |               |          |          |          |    |         |                  |            |
| 85 -8  | .04E-01 |          |                |              |               |                  |         |                 |       |                   |               |                               |                           |                    |                    |                  |                       |                                |            |                 |             |   |     |               |          |          |          |    |         |                  |            |
| 86 6.  | .97E-01 |          |                |              |               |                  |         |                 |       |                   |               |                               |                           |                    |                    |                  |                       |                                |            |                 |             |   |     |               |          |          |          |    |         |                  |            |
| 87 8   | 35E-01  |          |                |              |               |                  |         |                 |       |                   |               |                               |                           |                    |                    |                  |                       |                                |            |                 |             |   |     |               |          |          |          |    |         |                  |            |
| 89 2   | 165-01  |          |                |              |               |                  |         |                 |       |                   |               |                               |                           |                    |                    |                  |                       |                                |            |                 |             |   |     |               |          |          |          |    |         |                  |            |
| 90 -1. | 17E+00  |          |                |              |               |                  |         |                 |       |                   |               |                               |                           |                    |                    |                  |                       |                                |            |                 |             |   |     |               |          |          |          |    |         |                  |            |
| 91 -1. | 15E+00  |          |                |              |               |                  |         |                 |       |                   |               |                               |                           |                    |                    |                  |                       |                                |            |                 |             |   |     |               |          |          |          |    |         |                  |            |
| 92 1   | 05E-01  |          |                |              |               |                  |         |                 |       |                   |               |                               |                           |                    |                    |                  |                       |                                |            |                 |             |   |     |               |          |          |          |    |         |                  |            |
| 93 7.  | 22E-01  |          |                |              |               |                  |         |                 |       |                   |               |                               |                           |                    |                    |                  |                       |                                |            |                 |             |   |     |               |          |          |          |    |         |                  |            |
| 94 2.  | 59E+00  |          |                |              |               |                  |         |                 |       |                   |               |                               |                           |                    |                    |                  |                       |                                |            |                 |             |   |     |               |          |          |          |    |         |                  |            |
| 95 -6  | .67E-01 |          |                |              |               |                  |         |                 |       |                   |               |                               |                           |                    |                    |                  |                       |                                |            |                 |             |   |     |               |          |          |          |    |         |                  |            |
| 96 1   | 87E-01  |          |                |              |               |                  |         |                 |       |                   |               |                               |                           |                    |                    |                  |                       |                                |            |                 |             |   |     |               |          |          |          |    |         |                  |            |
| 97 -8  | 25E-02  |          |                |              |               |                  |         |                 |       |                   |               |                               |                           |                    |                    |                  |                       |                                |            |                 |             |   |     |               |          |          |          |    |         |                  |            |
| 99 .4  | 39E-01  |          |                |              |               |                  |         |                 |       |                   |               |                               |                           |                    |                    |                  |                       |                                |            |                 |             |   |     |               |          |          |          |    |         |                  |            |
| 100 -1 | 79E+00  |          |                |              |               |                  |         |                 |       |                   |               |                               |                           |                    |                    |                  |                       |                                |            |                 |             |   |     |               |          |          |          |    |         |                  |            |
| 101    | -       |          |                |              |               |                  |         |                 |       |                   |               |                               |                           |                    |                    |                  |                       |                                |            |                 |             |   |     |               |          |          |          |    |         |                  |            |
| 14 4 3 | н inpu  | it / 🞾 / |                |              |               |                  |         |                 |       |                   |               |                               |                           |                    |                    |                  |                       |                                | 14         |                 |             |   |     |               | 11       |          |          |    |         |                  | •          |
| Ready  |         |          | _              |              |               |                  |         |                 |       |                   |               | _                             |                           |                    |                    |                  |                       | _                              |            | -               | _           | _ | Ave | rage: 1.23E-0 | 11 Count | 100 Sum: | 1.23E+01 |    | 00% 😑 🗌 | 0                | ÷          |
| 0      | C       |          | <b>)</b> (     | ) 🤱          | § 🛛 🛛         |                  | 1 🖹     |                 |       |                   |               |                               |                           |                    |                    |                  |                       |                                |            |                 |             |   |     |               |          |          |          | *  | P 🖯 🖢   | 16:30<br>03/10/2 | 011        |

#### Step 9:

Finally you should get something like this.

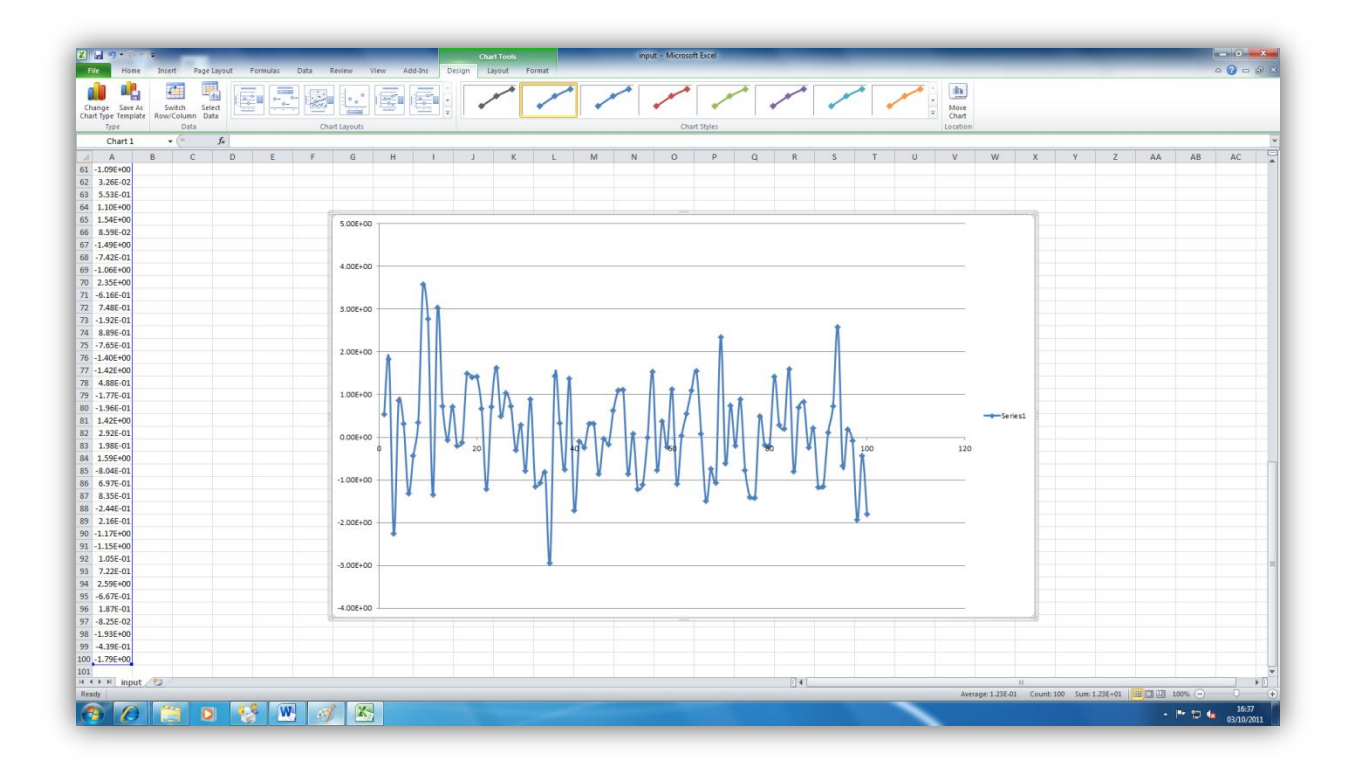

That's the end of this tutorial I hope that was helpful please feel free to contact me regarding any mistakes or recommendations for the tutorial. Ahmed Al Makky

A.al-Makky@warwick.ac.uk http://www2.warwick.ac.uk/fac/sci/eng/pg/students/esrhaw 6.